## Class "Attendance" in Moodle

It may be useful to know when a student last accessed your course. Moodle keeps track of that for you. Directions follow (click on an image to open a larger view in a new window):

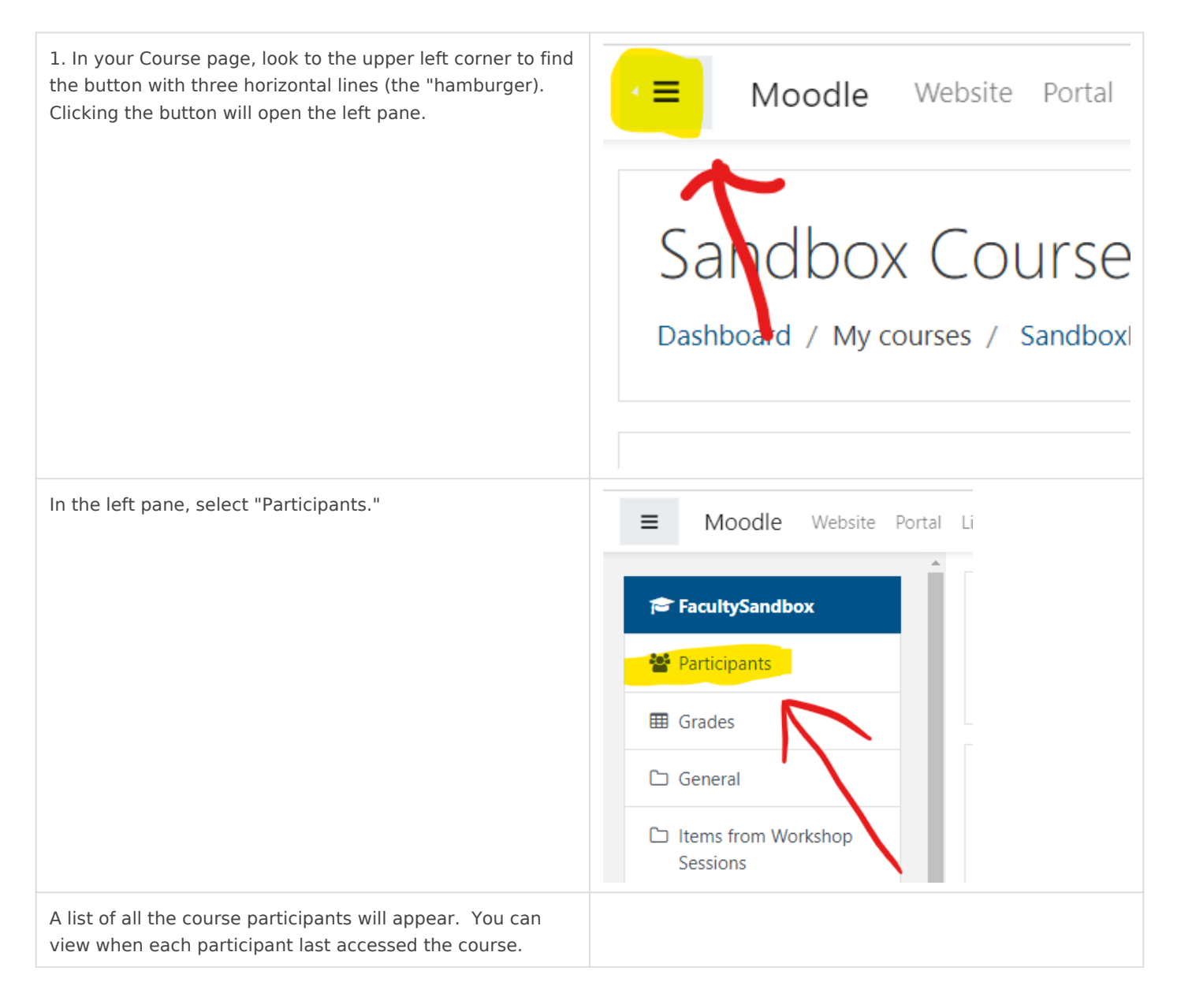

| you have a large roster, you can apply a filter to search<br>r a specific participant. | Participants<br>× fenske Enro<br>Search keyword or select filter  Vumber of participants: 1                                                                                                    | <b>ب</b> ج |
|----------------------------------------------------------------------------------------|----------------------------------------------------------------------------------------------------|------------|
|                                                                                        | First name         AII       A       B       C       D       E       F       G       H       I       J       K       L       M       N       O       P       Q       R       S       T       U       V       W       X       Y         Last name         AII       A       B       C       D       E       F       G       H       I       J       K       L       M       N       O       P       Q       R       S       T       U       V       W       X       Y | Z          |
|                                                                                        | First name / Last name<br>Email address Roles Groups course S<br>                                                                                                    | Status     |
|                                                                                        | Daniel Fenske fenskedj@mlc- Teacher, Student No     Wels.edu      groups 31 secs                                                                                                    | Active     |
|                                                                                        | With selected users \$                                                                                                    | oll users  |

## Revision #2

Created 20 March 2020 18:29:11 by Dan Fenske Updated 23 February 2021 21:24:00 by Dan Fenske